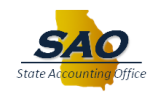

## Annual Leave Payout - Agency Opt In/Out

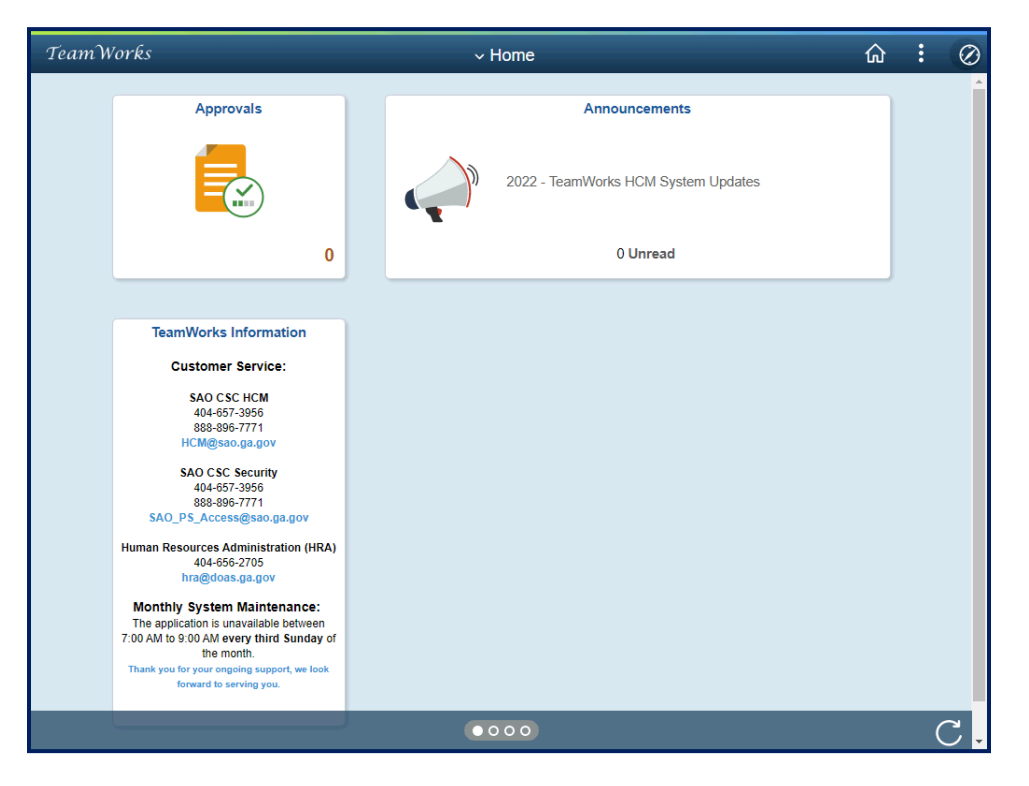

| Step | Action                                                                                                    |
|------|----------------------------------------------------------------------------------------------------|
| 1.   | Begin by navigating to the ALCP Agency Declaration page.                                                                                                    |
|      | <b>Note</b> : This simulation is an example of a transaction. When entering a transaction in the live TeamWorks HCM system, please select all values and options based on agency policy, the paperwork on hand and the current situation. |
|      | Click the NavBar link.                                                                                                    |

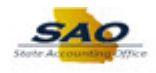

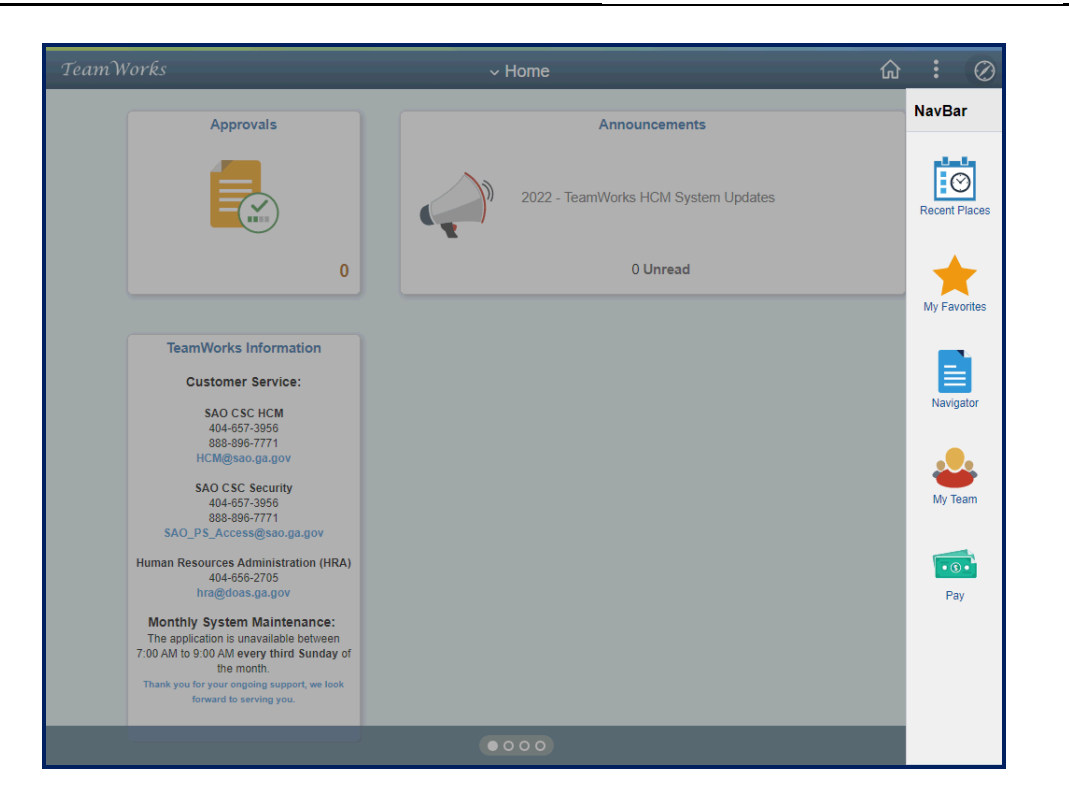

| Step | Action                    |
|------|---------------------------|
| 2.   | Click the Navigator link. |
|      | Navigator                 |

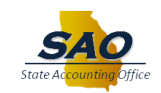

| TeamWorks                                                                                  |             | ∽ Home           |               |                            | : Ø |
|--------------------------------------------------------------------------------------------|-------------|------------------|---------------|----------------------------|-----|
| Approvals                                                                                  |             | Ai               | NavBar: Naviç | gator                      |     |
|                                                                                            |             |                  |               | PayMatch for North America | >   |
|                                                                                            |             | )) 2022 - TeamWe | Recent Places | SAO Support                | >   |
|                                                                                            | 0           |                  | +             | SAO Technical              | >   |
|                                                                                            |             |                  | My Favorites  | State of Georgia           | >   |
| TeamWorks Information                                                                      |             |                  |               | DX Custom                  | >   |
| SAO CSC HCM                                                                                |             |                  | Navigator     | Self Service               | >   |
| 888-896-7771<br>HCM@sao.ga.gov                                                             |             |                  | <u>.</u>      | Manager Self Service       | >   |
| SAO CSC Security<br>404-657-3956<br>888-896-7771                                           |             |                  | My Team       | Recruiting                 | >   |
| Human Resources Administration (<br>404-656-2705                                           | RA)         |                  | • 3 •         | Workforce Administration   | >   |
| hra@doas.ga.gov<br>Monthly System Maintenanc                                               | :           |                  | Pay           | Benefits                   | >   |
| The application is unavailable betwee<br>7:00 AM to 9:00 AM every third Sund<br>the month. | en<br>ly of |                  |               | Compensation               | >   |
| friank you for your ongoing support, we<br>forward to serving you.                         | JOK         |                  |               | Time and Labor             | >   |
|                                                                                            |             |                  |               |                            |     |

| Step | Action                          |
|------|---------------------------------|
| 3.   | Click the <b>Benefits</b> link. |
|      | Benefits                        |

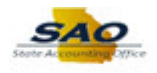

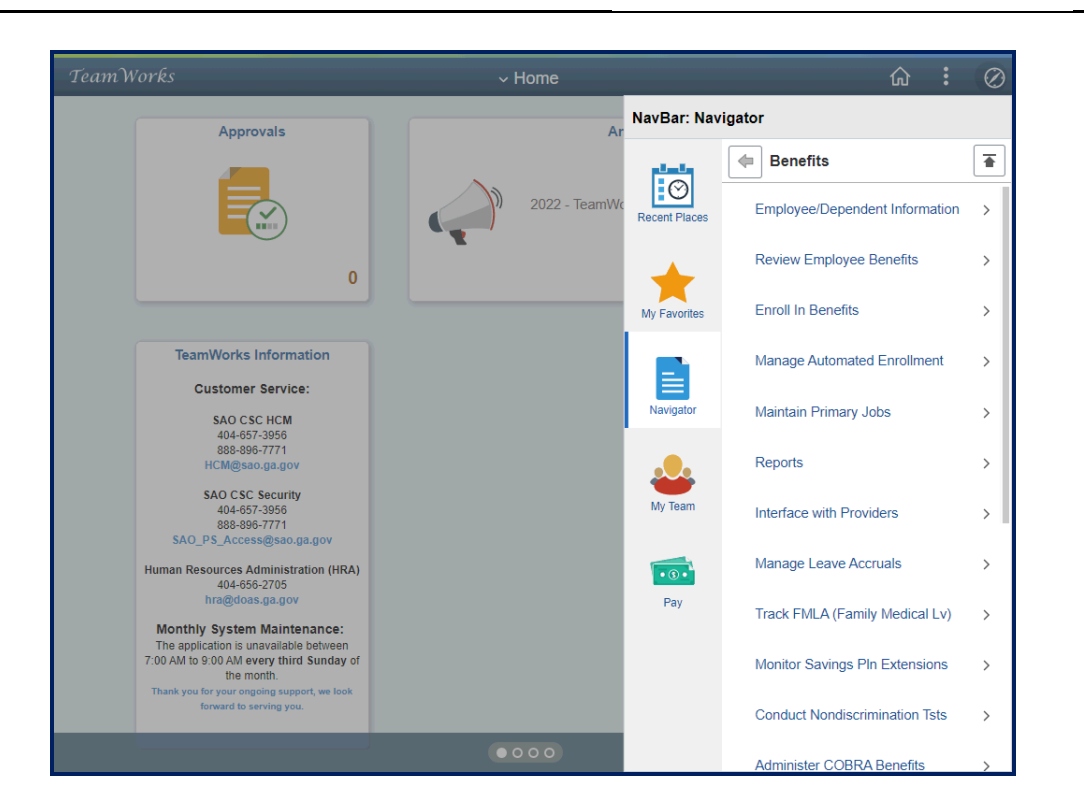

| Step | Action                                      |
|------|---------------------------------------------|
| 4.   | Click the Manage Automated Enrollment link. |
|      | Manage Automated Enrollment                 |

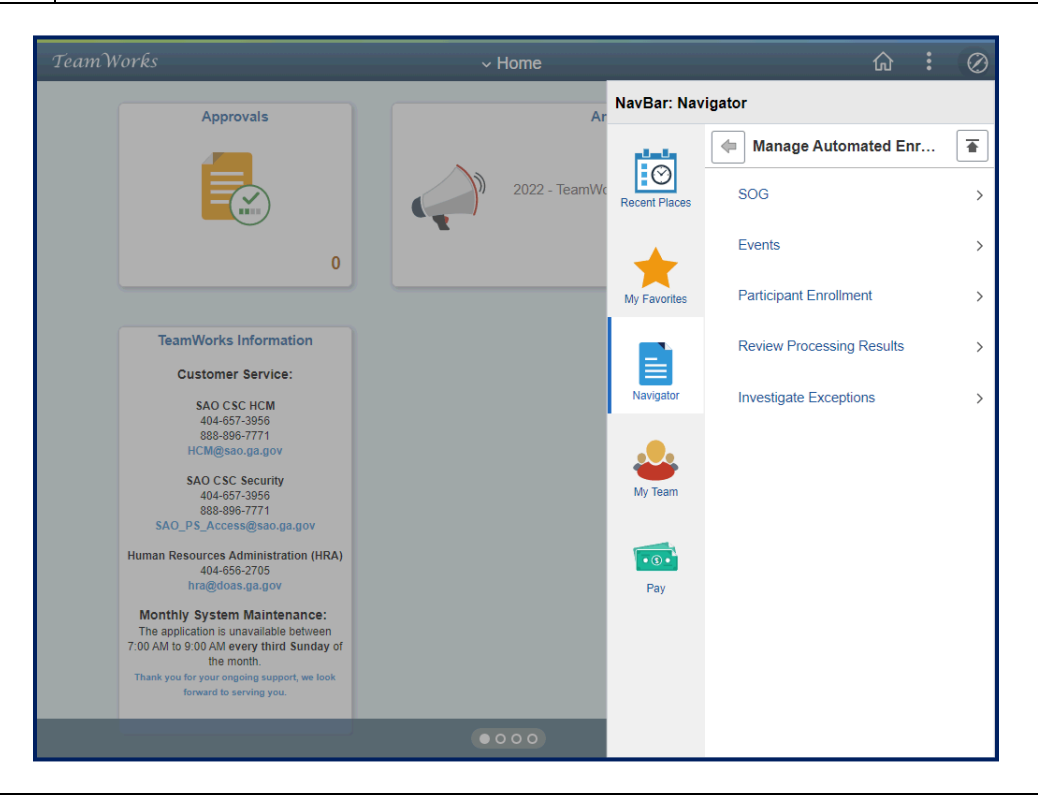

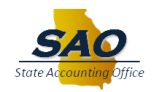

| Step | Action                     |
|------|----------------------------|
| 5.   | Click the <b>SOG</b> link. |
|      | SOG                        |

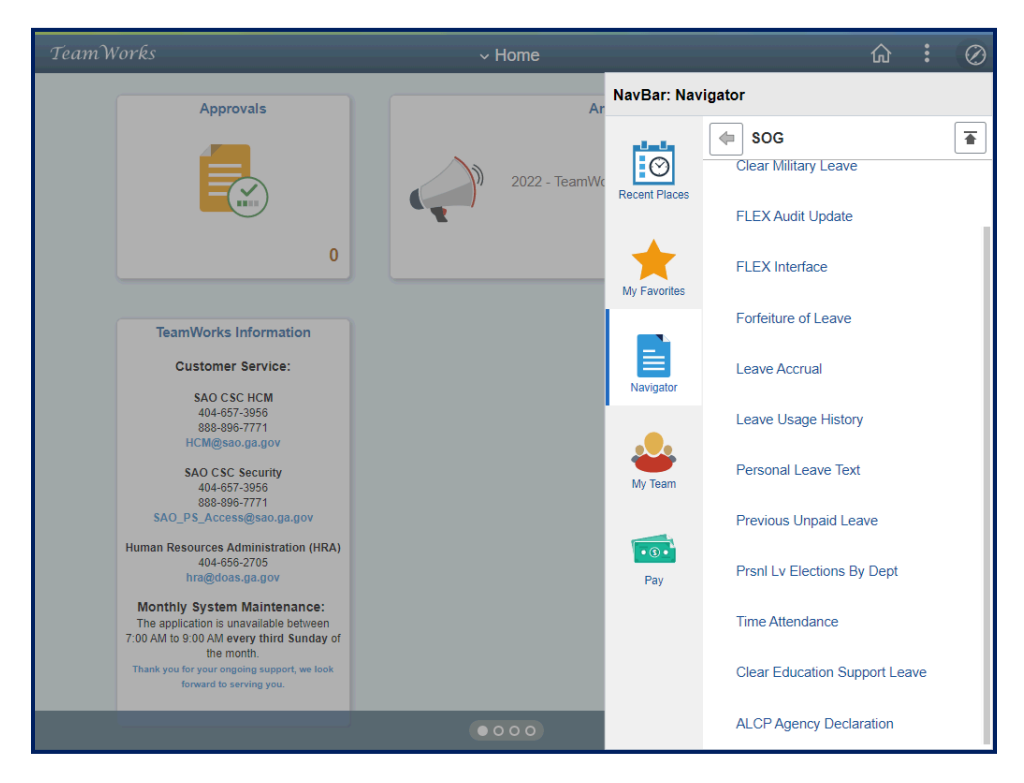

| Step | Action                                  |
|------|-----------------------------------------|
| 6.   | Click the ALCP Agency Declaration link. |
|      | ALCP Agency Declaration                 |

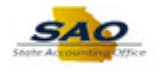

| < Home                                      | ALCP Agency Declaration                           | ŵ <b>:</b> ⊘    |
|---------------------------------------------|---------------------------------------------------|-----------------|
|                                             |                                                   | New Window Help |
| ALCP Agency Declaration                     |                                                   |                 |
| nter any information you have and click Sea | rch. Leave fields blank for a list of all values. |                 |
| Find an Existing Value                      |                                                   |                 |
| Search Criteria                             |                                                   |                 |
|                                             |                                                   |                 |
| Company begins with v                       | Q                                                 |                 |
|                                             |                                                   |                 |
|                                             |                                                   |                 |
| Search Clear Basic Search                   | Save Search Criteria                              |                 |
|                                             |                                                   |                 |
|                                             |                                                   |                 |
|                                             |                                                   |                 |
|                                             |                                                   |                 |
|                                             |                                                   |                 |
|                                             |                                                   |                 |
|                                             |                                                   |                 |
|                                             |                                                   |                 |
|                                             |                                                   |                 |
|                                             |                                                   |                 |
|                                             |                                                   |                 |
|                                             |                                                   |                 |
|                                             |                                                   |                 |
|                                             |                                                   |                 |
|                                             |                                                   |                 |
|                                             |                                                   |                 |

| Step | Action                             |
|------|------------------------------------|
| 7.   | Click in the <b>Company</b> field. |
|      | Company begins with V              |

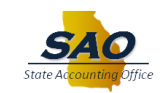

| K Home                                               | ALCP Agency Declaration                   | <b>☆ :</b> ⊘    |
|------------------------------------------------------|-------------------------------------------|-----------------|
|                                                      |                                           | New Window Help |
| ALCP Agency Declaration                              |                                           |                 |
| inter any information you have and click Search. Lea | ve fields blank for a list of all values. |                 |
| Find an Existing Value                               |                                           |                 |
| Search Criteria                                      |                                           |                 |
| Company begins with                                  | ٩                                         |                 |
| Search Clear Basic Search 🖉 Save                     | Bearch Criteria                           |                 |
|                                                      |                                           |                 |
|                                                      |                                           |                 |
|                                                      |                                           |                 |
|                                                      |                                           |                 |
|                                                      |                                           |                 |
|                                                      |                                           |                 |
|                                                      |                                           |                 |
|                                                      |                                           |                 |
|                                                      |                                           |                 |

| Step | Action                                                           |
|------|------------------------------------------------------------------|
| 8.   | Enter the appropriate information into the <b>Company</b> field. |
|      | For this example, type 123.                                      |
|      | Company begins with V                                            |

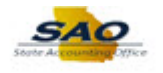

| < Home                                                    | ALCP Agency Declaration            | <b>☆ :</b> ⊘      |
|-----------------------------------------------------------|------------------------------------|-------------------|
|                                                           |                                    | New Window   Help |
| ALCP Agency Declaration                                   |                                    |                   |
| nter any information you have and click Search. Leave fie | ts blank for a list of all values. |                   |
| Find an Existing Value                                    |                                    |                   |
| Search Criteria                                           |                                    |                   |
| Company begins with V 123                                 |                                    |                   |
| Search Clear Basic Search 🛱 Save Search                   | Criteria                           |                   |
|                                                           |                                    |                   |
|                                                           |                                    |                   |
|                                                           |                                    |                   |
|                                                           |                                    |                   |
|                                                           |                                    |                   |
|                                                           |                                    |                   |
|                                                           |                                    |                   |
|                                                           |                                    |                   |
|                                                           |                                    |                   |
|                                                           |                                    |                   |
|                                                           |                                    |                   |
|                                                           |                                    |                   |
|                                                           |                                    |                   |
|                                                           |                                    |                   |
|                                                           |                                    |                   |

| Step | Action                          |
|------|---------------------------------|
| 9.   | Click the <b>Search</b> button. |
|      | Search                          |

| < Home ALCP Agency Declaration                                                                                                    | ŵ   | :      | $\oslash$ |
|----------------------------------------------------------------------------------------------------|-----|--------|-----------|
| ALCP Agency Declaration<br>Enter any information you have and click Search. Leave fields blank for a list of all values.<br>Find an Existing Value<br>Search Criteria | New | Window | Help-     |
| Company begins with v 123                                                                                                    |     |        |           |
| Search Results<br>View All First I tart Last<br>Company Fiscal Year<br>123 2022<br>123 2023                                                                           |     |        |           |
|                                                                                                    |     |        |           |
|                                                                                                    |     |        |           |

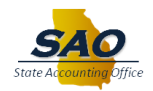

| Step | Action                                                                                                    |
|------|----------------------------------------------------------------------------------------------------|
| 10.  | Notice in the <b>Search Results</b> , the system displays search options for Fiscal Year <b>2022</b> and <b>2023</b> . |

| ALCP Agency Declaration                                                                          | ଜ ፡ Ø              |
|--------------------------------------------------------------------------------------------------|--------------------|
| ALCP Agency Declaration                                                                          | New Window   Help- |
| Enter any information you have and click Search. Leave fields blank for a list of all values     |                    |
| Enter any monimularly you net o and olion obtainin. Educe includ plants for a net of an related. |                    |
| Find an Existing Value                                                                           |                    |
| Search Criteria                                                                                  |                    |
| Company begins with V 123 Q<br>Fiscal Year = V                                                   |                    |
| Search Clear Basic Search 🖾 Save Search Criteria                                                 |                    |
| View All First (1) 12 of 2 (1) Last                                                              |                    |
| Company Fiscal Year                                                                              |                    |
| 123 2022                                                                                         |                    |
| 123 2023                                                                                         |                    |
|                                                                                                  |                    |
|                                                                                                  |                    |
|                                                                                                  |                    |
|                                                                                                  |                    |
|                                                                                                  |                    |
|                                                                                                  |                    |
|                                                                                                  |                    |
|                                                                                                  |                    |
|                                                                                                  |                    |
|                                                                                                  |                    |
|                                                                                                  |                    |
|                                                                                                  |                    |

| Step | Action         |                  |
|------|----------------|------------------|
| 11.  | Click the 2022 | link.            |
|      | Search Resu    | ilts             |
|      | View All First | 🕚 1-2 of 2 🕑 Las |
|      | Company        | Fiscal Year      |
|      | 123            | 2022             |
|      | 123            | 2023             |
|      |                |                  |

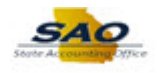

| < Home                   | ALCP Age                                   | ency Declaration            | ଜ ፡ 🖉                               |
|--------------------------|--------------------------------------------|-----------------------------|-------------------------------------|
| ALCP Agency Declaration  |                                            |                             | New Window   Help   Personalize Pag |
| Company: 100             | Caordia Bulldon Championa                  | Ont in to participate: No   | ]                                   |
| Fiscal Year: 2022        | Georgia Buildog Champions                  | open to participate. No     |                                     |
| mployee Count: 188       |                                            |                             |                                     |
| Total Hours: 7 520 00    |                                            |                             |                                     |
| Total Dollars: \$190,396 | 5.00                                       |                             |                                     |
| xcluded Departments      |                                            | I 🖉 📑 First 🕢 1 of 1 🕟 Last |                                     |
| epartment                | Description                                |                             |                                     |
|                          |                                            |                             |                                     |
| 🖁 Save 🛛 🔯 Return to S   | earch M Previous in List T Next in List 💽  | Notify                      |                                     |
| Return to S              | earch 🖷 Previous in List 🚛 Next in List 💽  | Notify                      |                                     |
| Return to S              | earch 🛉 Previous in List 🚛 Next in List 💽  | Notify                      |                                     |
| 😭 Save 🤅 💽 Return to S   | earch M Previous in List 🔲 Next in List 💽  | Notify                      |                                     |
| 💽 Save 🤅 💽 Return to S   | earch M Previous in List 🔲 Next in List 💽  | Notify                      |                                     |
| 💽 🧟 Return to S          | earch Mr Previous in List T Next in List 💽 | Notify                      |                                     |
| 💽 🧟 🥵 🤇                  | earch Mr Previous in List T Next in List   | Notify                      |                                     |
| 💽 🧟 🧟 🧟                  | earch Mr Previous in List I Next in List 🕞 | Notify                      |                                     |
| 🔝 Save 🤇 🕅 Return to S   | earch Mr Previous in List I Next in List 🕑 | Notify                      |                                     |
| 🔝 Save 🛛 🕅 Return to S   | earch Mr Previous in List I Next in List 🕑 | Notify                      |                                     |

| Step | Action                                                                                                    |
|------|----------------------------------------------------------------------------------------------------|
| 12.  | After selecting Fiscal Year 2022, notice the <b>Opt-in to participate</b> field is grayed out.<br>This means that no selection can be made for fiscal year 2022 |

| < Home                      | AL                              | CP Agency Declaration       | ŵ : Ø                                |
|-----------------------------|---------------------------------|-----------------------------|--------------------------------------|
|                             |                                 |                             | New Window   Help   Personalize Page |
| ALCP Agency Declaration     |                                 |                             |                                      |
| Company: 123                | Georgia Bulldog Champions       | Opt-in to participate: No 🗸 |                                      |
| Fiscal Year: 2022           |                                 |                             |                                      |
| Employee Count: 188         |                                 |                             |                                      |
| Total Hours: 7,520.00       |                                 |                             |                                      |
| Total Dollars: \$190,396.00 | )                               |                             |                                      |
| Excluded Departments        |                                 | 🛛 🔜 🙀 First 🕢 1 of 1 🕟 Last |                                      |
| Department                  | Description                     |                             |                                      |
|                             |                                 |                             |                                      |
| 🔚 Save 🔯 Return to Sear     | rch Terevious in List Vext in L | ist 🔄 Notify                |                                      |
|                             |                                 |                             |                                      |
|                             |                                 |                             |                                      |
|                             |                                 |                             |                                      |
|                             |                                 |                             |                                      |
|                             |                                 |                             |                                      |
|                             |                                 |                             |                                      |
|                             |                                 |                             |                                      |
|                             |                                 |                             |                                      |
|                             |                                 |                             |                                      |
|                             |                                 |                             |                                      |
|                             |                                 |                             |                                      |
|                             |                                 |                             |                                      |
|                             |                                 |                             |                                      |
|                             |                                 |                             |                                      |
|                             |                                 |                             |                                      |

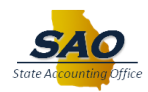

| Step | Action                                |
|------|---------------------------------------|
| 13.  | Click the <b>Next in List</b> button. |
|      | ↓ Next in List                        |

| < Home                      | ALCF                      | Agency Declaration          | <u>ش</u> : Ø                         |
|-----------------------------|---------------------------|-----------------------------|--------------------------------------|
| ALCP Agency Declaration     |                           |                             | New Window   Help   Personalize Page |
| Company: 123                | Georgia Bulldog Champions | Opt-in to participate: No 🗸 |                                      |
| Fiscal Year: 2023           |                           |                             |                                      |
| Employee Count: 188         |                           |                             |                                      |
| Total Hours: 7,520.00       |                           |                             |                                      |
| Total Dollars: \$190,396.00 |                           |                             |                                      |
| Excluded Departments        |                           | 🛃 🔜 First 🕢 1 of 1 🕟 Last   |                                      |
| Department                  | Description               |                             |                                      |
| Q                           |                           | + -                         |                                      |
|                             |                           |                             |                                      |
|                             |                           |                             |                                      |

| Step | Action                                                            |
|------|-------------------------------------------------------------------|
| 14.  | Notice how the <b>Opt-in to participate</b> field defaults to No. |
|      | Click the <b>Opt in to participate</b> drop-down list.            |
|      | Opt-in to participate: No 🗸                                       |

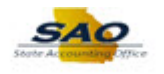

|                            | AL                                     | P Agency Declaration |             |       | ស់                        | Ø      |
|----------------------------|----------------------------------------|----------------------|-------------|-------|---------------------------|--------|
| ALCP Agency Declaration    |                                        |                      |             | New W | findow   Help   Personali | ze Pag |
| Company: 123               | Georgia Bulldog Champions              | Opt-in to partici    | pate: No    | -     |                           |        |
| Fiscal Year: 2023          |                                        |                      | No          |       |                           |        |
| mployee Count: 188         |                                        |                      | Yes         |       |                           |        |
| Total Hours: 7,520.00      |                                        |                      |             |       |                           |        |
| Total Dollars: \$190,396.0 | 0                                      |                      |             |       |                           |        |
| xcluded Departments        |                                        | 🖪 🔜 🛛 First 🕢 1 o    | of 1 🕑 Last |       |                           |        |
| epartment                  | Description                            |                      |             |       |                           |        |
| Q                          |                                        |                      | + -         |       |                           |        |
| 🔝 Save 🛛 🐼 Return to Sea   | rch 🗧 Previous in List 🛛 4 🗌 Next in I | ist 💽 Notify         |             |       |                           |        |
| 🔛 Save 🛛 🔯 Return to Sea   | rch 🍋 Previous in List 🛛 🚛 Next in l   | ist 💽 Notify         |             |       |                           |        |
| ave ) 🔯 Return to Sea      | rch 🕇 Previous in List 4 Next in I     | List Potify          |             |       |                           |        |
| Return to Sea              | rch 🕂 Previous in List 🛛 🚛 Next in l   | ist 💽 Notify         |             |       |                           |        |
| Return to Sea              | rch 🕂 Previous in List 🚛 Next in I     | List Polify          |             |       |                           |        |
| 🔝 Save 🛛 💽 Return to Sea   | rch 🕂 Previous in List 🛛 🖅 Next in l   | ist 💽 Notify         |             |       |                           |        |
| 🔝 Save 🛛 🔯 Return to Sea   | rch 🕂 Previous in List 🛛 🚛 Next in l   | List Potify          |             |       |                           |        |

| Step | Action                                                                                                    |
|------|----------------------------------------------------------------------------------------------------|
| 15.  | <b>Note:</b> If agency will not be participating in the ACLP Agency Declaration payout, accept the default value of No and click Save. |
|      | For this example, click the <b>Yes</b> from the drop down list.                                                                        |

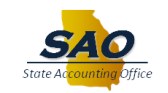

| Home                        | ALCP                      | Agency Declaration           | G : Ø                            |
|-----------------------------|---------------------------|------------------------------|----------------------------------|
| ALCP Agency Declaration     |                           |                              | New Window Help Personalize Page |
| Company: 123                | Georgia Bulldog Champions | Opt-in to participate: Yes 🗸 |                                  |
| Fiscal Year: 2023           |                           |                              |                                  |
| nployee Count: 188          |                           |                              |                                  |
| Total Hours: 7,520.00       |                           |                              |                                  |
| Total Dollars: \$190,396.00 | )                         |                              |                                  |
| cluded Departments          | Description               | First 🕢 1 of 1 🕟 Last        |                                  |
| epartment                   | Description               | <b></b>                      |                                  |
|                             |                           |                              |                                  |
|                             |                           |                              |                                  |
|                             |                           |                              |                                  |
|                             |                           |                              |                                  |
|                             |                           |                              |                                  |
|                             |                           |                              |                                  |
|                             |                           |                              |                                  |
|                             |                           |                              |                                  |
|                             |                           |                              |                                  |

| Step | Action                                                                                                    |
|------|----------------------------------------------------------------------------------------------------|
| 16.  | Using the <b>Excluded Departments</b> section, agencies have the option include or exclude selected departments from the ACLP Agency Declaration payout. |

| ns Opt-in to participate: Yes 🗸 | New Window   Heip   Personalize Page                  |
|---------------------------------|-------------------------------------------------------|
| ns Opt-in to participate: Yes 🗸 |                                                       |
| IS Opt-in to participate: Yes v |                                                       |
|                                 |                                                       |
|                                 |                                                       |
|                                 |                                                       |
|                                 |                                                       |
|                                 |                                                       |
| 🔄 🔜 First 🕢 1 of 1 🕢 Last       |                                                       |
|                                 |                                                       |
|                                 |                                                       |
|                                 |                                                       |
|                                 | I DI RE First  1 of 1  Last  1  I Next in List Notify |

## Job Aid

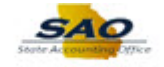

| Step | Action                                                                               |             |                |      |          |
|------|--------------------------------------------------------------------------------------|-------------|----------------|------|----------|
| 17.  | For this example, the agency has decided to exclude one department from the program. |             |                |      | program. |
|      | Click the <b>Search</b> button.                                                      |             |                |      |          |
|      | Excluded Departments                                                                 |             | First 🕚 1 of 1 | Last |          |
|      | Department                                                                           | Description |                |      |          |
|      | Q                                                                                    |             |                | + -  |          |

| < Home                                                                                                    | ALCP Agency Declaration                                                                                                    |        | 6 : Ø                                  |
|----------------------------------------------------------------------------------------------------|----------------------------------------------------------------------------------------------------|--------|----------------------------------------|
|                                                                                                    | Look Up Department                                                                                                    | ×      | New Window Help Personalize Page       |
| ALCP Agency Declaration                                                                                                    | Company 123                                                                                                    | Help 🔶 | New Window [ Neip ] r ersonalize r age |
| Company: 123 Georgia Bulldog<br>Fiscal Year: 2023<br>Employee Count: 188<br>Total Hours: 7,520.00<br>Total Dollars: \$190,396.00<br>Excluded Departments<br>Department Description | Company 123<br>Department [begins with ↓<br>Description begins with ↓<br>Look Up Clear Cancel Basic Lookup<br>Search Results<br>View 100 First @ 1-105 of 105 @ Last<br>Department Description<br>123 Georgia BulldogChampions<br>1231231231 Administration<br>1231231231 Administration<br>12312312324 Adjutant Office |        |                                        |
| 123<br>Georgia Bulldog Champ                                                                                                    | 1231231235 Public<br>1231231236 Mgmt Division                                                                                                    |        |                                        |

| Step | Action                                                       |
|------|--------------------------------------------------------------|
| 18.  | For this example, click the 1231231236 - Mgmt Division link. |
|      | 1231231231231231 Mojet Dovesion                              |

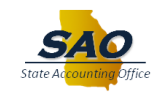

| 〈 Home                     | ALCP                      | Agency Declaration           | © : ۵                                |
|----------------------------|---------------------------|------------------------------|--------------------------------------|
| ALCP Agency Declaration    |                           |                              | New Window   Help   Personalize Page |
| Company: 123               | Georgia Bulldog Champions | Opt-in to participate: Yes 🗸 |                                      |
| Fiscal Year: 2023          |                           |                              |                                      |
| mployee Count: 188         |                           |                              |                                      |
| Total Hours: 7,520.00      |                           |                              |                                      |
| Total Dollars: \$190,396.0 | D                         |                              |                                      |
| cluded Departments         |                           | I 🔄 🔣 First 🕢 1 of 1 🕟 Last  |                                      |
| partment                   | Description               |                              |                                      |
| .31231236 Q                | Mgmt Division             | ± =                          |                                      |
|                            |                           |                              |                                      |
|                            |                           |                              |                                      |
|                            |                           |                              |                                      |
|                            |                           |                              |                                      |
|                            |                           |                              |                                      |
|                            |                           |                              |                                      |
|                            |                           |                              |                                      |
|                            |                           |                              |                                      |

| Step | Action                                                                                                    |
|------|----------------------------------------------------------------------------------------------------|
| 19.  | Note: To add additional Departments, click on the (+) sign or click on the (-) sign to delete a department. |
|      | For this example, no additional departments will be added.                                                  |

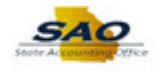

|                 |             | ALCF                      | PAgency Declaration          | G : Ø                               |
|-----------------|-------------|---------------------------|------------------------------|-------------------------------------|
| ALCP Agency De  | eclaration  |                           |                              | New Window   Help   Personalize Pag |
| Company:        | 123         | Georgia Bulldog Champions | Opt-in to participate: Yes 🗸 |                                     |
| Fiscal Year:    | 2023        |                           |                              |                                     |
| mployee Count:  | 188         |                           |                              |                                     |
| Total Hours:    | 7,520.00    |                           |                              |                                     |
| Total Dollars:  | \$190,396.0 | D                         |                              |                                     |
| xcluded Departm | ients       |                           | First 🕢 1 of 1 🚯 Last        |                                     |
| epartment       |             | Description               |                              |                                     |
| 231231236       | Q           | Mgmt Division             |                              |                                     |
|                 |             |                           |                              |                                     |
|                 |             |                           |                              |                                     |
|                 |             |                           |                              |                                     |
|                 |             |                           |                              |                                     |
|                 |             |                           |                              |                                     |
|                 |             |                           |                              |                                     |
|                 |             |                           |                              |                                     |
|                 |             |                           |                              |                                     |

| Step | Action                        |
|------|-------------------------------|
| 20.  | Click the <b>Save</b> button. |
|      | Save                          |

| < Home                      | AL                         | CP Agency Declaration       | 6 : Ø                                |
|-----------------------------|----------------------------|-----------------------------|--------------------------------------|
| ALCP Agency Declaration     |                            |                             | New Window   Help   Personalize Page |
| Company 402                 | Ossaria Dulldan Observices | Ont in to participate Veg   |                                      |
| Company. 125                | Georgia Buildog Champions  |                             |                                      |
| Fiscal tear: 2023           |                            |                             |                                      |
| Employee Count: 188         |                            |                             |                                      |
| Total Hours: 7,520.00       |                            |                             |                                      |
| Total Dollars: \$190,396.00 |                            |                             |                                      |
| Excluded Departments        |                            | I 🔄 🔣 First 🕢 1 of 1 🕟 Last |                                      |
| Department                  | Description                |                             |                                      |
| 1231231236 Q                | Mgmt Division              | ± =                         |                                      |
|                             |                            |                             |                                      |
|                             |                            |                             |                                      |
|                             |                            |                             |                                      |
|                             |                            |                             |                                      |

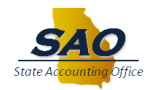

| Step | Action                                                                                     |
|------|--------------------------------------------------------------------------------------------|
| 21.  | Once the options is saved, the user can click the <b>Home</b> button to return to the home |
|      | page.                                                                                      |

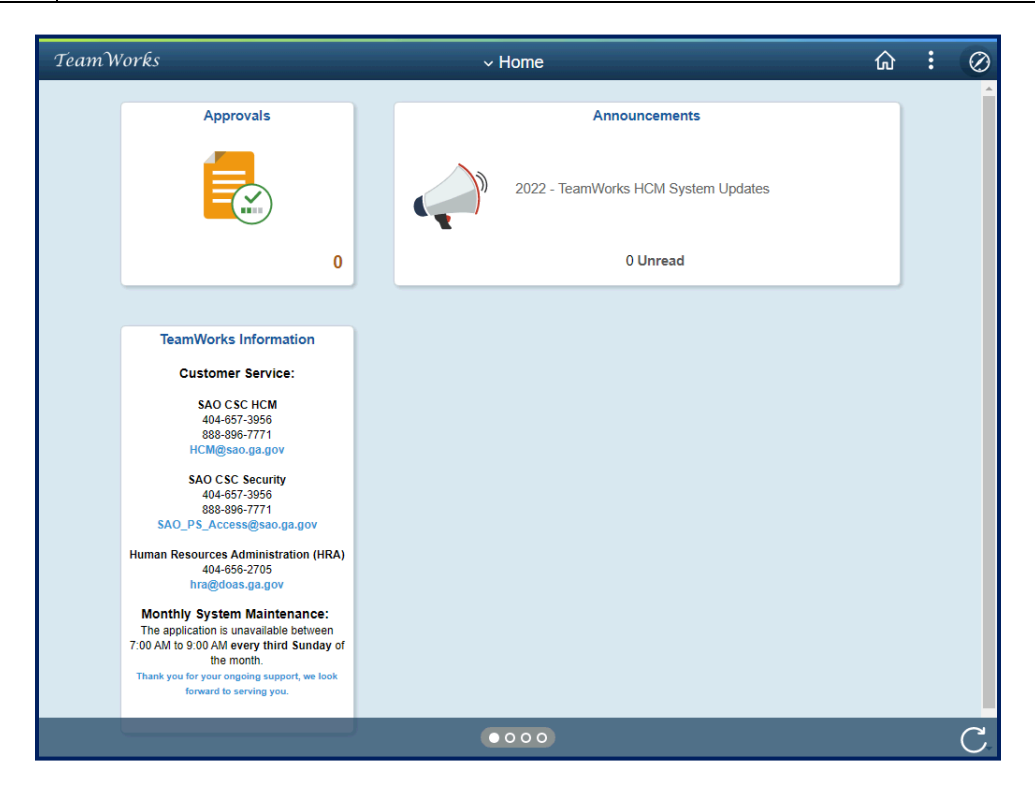

| Step | Action                                                                                                    |
|------|----------------------------------------------------------------------------------------------------|
| 22.  | <b>Note:</b> Users have the option to return to the ALCP Agency Declaration page to confirm the Opt-in to participate field now reads "Yes". |
|      | Using the following navigation: NavBar > Navigator > Benefits > Manage<br>Automated Enrollment > SOG > ALCP Agency Declaration               |

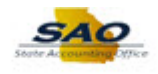

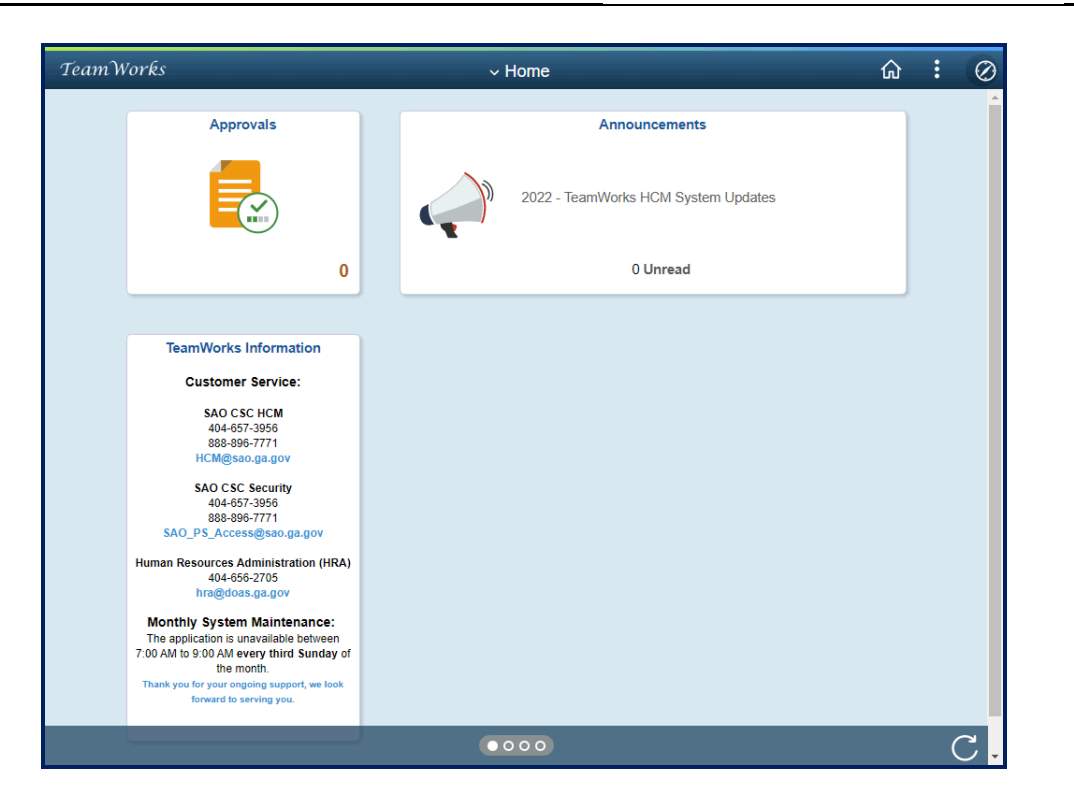

| Step | Action                                                                                        |
|------|-----------------------------------------------------------------------------------------------|
| 23.  | <b>Congratulations!</b> You have completed the Annual Leave Payout - Agency Opt In/Out topic. |
|      | End of Procedure.                                                                             |